#### JSS MAHAVIDYAPEETHA JSS SCIENCE AND TECHNOLOGY UNIVERSITY SRI JAYACHAMARAJENDRA COLLEGE OF ENGINEERING

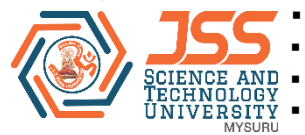

Constituent College of JSS Science and Technology University

Approved by A.I.C.T.E

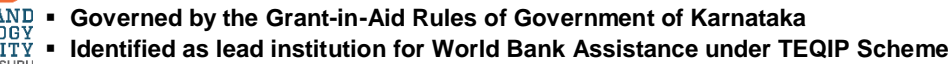

# JSS MAHAVIDYAPEETHA JSS SCIENCE & TECHNOLOGY UNIVERSITY, MYSURU

# **CMOS VLSI CIRCUITS - EC630L**

# LAB MANUAL

for 6<sup>th</sup> Semester B.E Degree

# Lab Location: AB208

Lab Incharge

Halesh M R, Asst. Professor.

Dr. Rudraswamy S B, Asst. Professor.

DEPARTMENT OF ELECTRONICS AND COMMUNICATION ENGINEERING 2021-2022

### JSS MAHAVIDYAPEETHA JSS SCIENCE AND TECHNOLOGY UNIVERSITY SRI JAYACHAMARAJENDRA COLLEGE OF ENGINEERING

Constituent College of JSS Science and Technology University

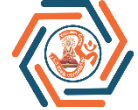

Approved by A.I.C.T.E

CIENCE AND • Governed by the Grant-in-Aid Rules of Government of Karnataka

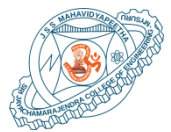

Identified as lead institution for World Bank Assistance under TEQIP Scheme

# Vision of the Institute

- 1. Advancing JSS S&T University as a leader in education, research and technology on the international arena.
- 2. To provide the students a universal platform to launch their careers, vesting the industry and research community with skilled and professional workforce.
- **3.** Accomplishing JSS S&T University as an epicentre for innovation, centre of excellence for research with state of the art lab facilities.
- 4. Fostering an erudite, professional forum for researchers and industrialist to coexist and to work cohesively for the growth and development of science and technology for betterment of society.

# Mission of the Institute

- 1. Education, research and social outreach are the core doctrines of JSS S&T University that are responsible for accomplishment of in-depth knowledge base, professional skill and innovative technologies required to improve the socio economic conditions of the country.
- 2. Our mission is to develop JSS S&T University as a global destination for cohesive learning of engineering, science and management which are strongly supported with interdisciplinary research and academia.
- 3. JSS S&T University is committed to provide world class amenities, infrastructural and technical support to the students, staff, researchers and industrial partners to promote and protect innovations and technologies through patents and to enrich entrepreneurial endeavors.
- 4. JSS S&T University core mission is to create knowledge led economy through appropriate technologies, and to resolve societal problems by educational empowerment and ethics for better living.

## JSS MAHAVIDYAPEETHA JSS SCIENCE AND TECHNOLOGY UNIVERSITY SRI IAYACHAMARAIENDRA COLLEGE OF ENGINEERING Constituent College of JSS Science and Technology University

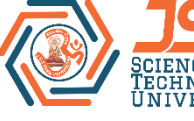

Approved by A.I.C.T.E

ENCE AND 
Governed by the Grant-in-Aid Rules of Government of Karnataka

Identified as lead institution for World Bank Assistance under TEQIP Scheme

# Vision statement of the department

Be a leader in providing globally acceptable education in electronics and communication engineering with emphasis on fundamentals-to-applications, creative-thinking, research and careerbuilding.

# Mission statement of the department

- 1. To provide best infrastructure and up-to-date curriculum with a conducive learning environment.
- 2. To enable students Electronics keep pace with emerging trends in and to CommunicationEngineering.
- 3. To establish strong industry participation and encourage student entrepreneurship.
- 4. To promote socially relevant eco-friendly technologies and inculcate inclusive innovation activities.

# Program Educational Objectives (PEOs) of the Department

- 1. To enable the graduates to have strong Engineering fundamentals in Electronics & Communication, with adequate orientation to mathematics and basic sciences.
- 2. To empower graduates to formulate, analyze, design and provide innovative solutions in **Electronics and Communication, for real life problems.**
- 3. To ensure that graduates have adequate exposure to research and emerging technologies through industry interaction and to inculcate professional and ethical values.
- 4. To nurture required skill sets to enable graduates to pursue successful professional career in industry, higher education, competitive exams and entrepreneurship.

#### CMOS VLSI Circuits Lab – EC330L

## **List of Experiments:**

#### **PART – A (Digital Experiments)**

- 1 Draw the CMOS schematic and Layout of the inverter circuit, simulate both schematic and layout to determine propagation delay, rise time fall time and Qpoint and comment on the results.
- 2 Draw the CMOS schematic of the 2 input NAND and NOR gate, also draw the layout of the same, and simulate for transient result.
- 3 Draw the CMOS schematic of the Half Adder circuit and verify it with truth table, and also draw the layout of the same, and simulate for transient result.
- 4 Draw the CMOS circuit of the 2:1 Multiplexer circuit and verify it with truth table, and also draw the layout of the same, and simulate for transient result.

#### **PART – B (Analog Experiments)**

- 1 Design the Common source amplifier schematic for a gain of 30dB and also draw the layout of the same, simulate the layout for ac analysis and comment on results.
- 2 Design the Common Drain amplifier schematic and also draw the layout of the same, simulate the layout for ac analysis and comment on results.
- 3 Design the Common Gate amplifier schematic (Current Gain of 30dB) and also draw the layout of the same, simulate the layout for ac analysis and comment on results.
- 4 Design the Differential amplifier schematic for a gain of 50dB.

# SCHEMATIC SIMULATION

#### PROCEDURE FOR CREATING THE SCHEMATIC SIMULATION

#### I. Commands to get into Cadence

- 1. Right Click and open the terminal window
- 2. Type the following commands as follows and press enter.
  - i) csh
  - ii) source /home/install/cshrc
  - iii) virtuoso &

#### II. Procedure for Schematic simulation using Cadence

- 1. Now two windows must open i)virtuoso/command interpreter window ii)"Whats New..."
- **2.** Close the  $2^{nd}$  window

# 3. Use 1<sup>st</sup> window i.e virtuoso window(CIW) for further processing.

- i) Create a New Library
- ii) Create Schematic Cell view.
- iii) Create the Symbol for schematic Cell view.
- iv) Create the test Cell view.
- v) Analog simulation by spectre

#### i) Procedure for Creating New Library.

- **a.** File –New Library
- **b.** Name : Give name for ur library Ex: VLSILAB
- c. Enable Attach to an existing technology library, Click OK
- d. Attach the library to the technology library gpdk180.Click OK

#### ii) Create Schematic Cell view.

- **a.** Go to 1<sup>st</sup> window i.e virtuoso(CIW)
- **b.** File-New-Cell view

- **c.** Setup the new file form
  - Library: Select the one you a created.
  - Cell : Give the experiment name Ex: Inverter
  - View: Schematic
  - Type: Schematic press OK
- d. Add the required components from the libraries and make the connections.
  - 1. Go to instance fixed menu or use shortcut key "I" from keypad to go instances
  - 2. Click on browse. This opens the library browser
  - 3. Now select the appropriate library for components like Gpdk180 ------ nmos, pmos
    - Analog library ----- Vdd, Gnd, Vcc, Vpulse, Vsin
  - 4. Make the connections by using fixed **narrow wire key**
  - 5. Click Check and Save button

#### iii) Creating the Symbol for schematic Cell view

a. In the schematic window, execute

Crate – Cell view – From Cell view The cell view from cell view window appears Check Lib Name, Cell Name, From View name **must be schematic Press ok** 

- b. Now Symbol generation form appears. Click Ok If No changes required
- c. A new window with with default symbol is created.
- d. Edit the symbol if you want to give actual symbol shape else continue.
  - i. Execute Create-Cell view-from cell view
    - ii. Library Name and Cell Name must be same which you have used for schematic. Press **OK**
  - iii. Check for the position of pin side.Prss OK
  - iv. Edit for the shape by Create-Shape-Choose required options to edit.

#### iv) Creating the new test cell view

- a. Go to CIW window, Execute File-New-Cell view
- **b.** Setup the new file form

Library: Select the one you a created.

Cell: Cell name must be different from the name used in schematic cell

view. Ex: Inverter\_test

View: Schematic

Type: Schematic press OK

c. Follow the step 3(ii) d to make the required connections

#### v) Analog simulation by SPECTRE.

- a. In test cell view window
  - Launch ADE L(Analog Design Environment)
- b. Execute Setup—Simulation/directory/Host A new window opens
- c. Set the simulation window to spectre and click ok
- **d.** Execute **Setup-Model Library. Anew window opens, Check of gpdk.scs** as lib **and** section type as **stat** then press **OK**.
- e. Execute Analysis Choose. A window opens.
- f. Select the type and set the specifications and press OK
- g. Execute Output s-to be plotted Select on Schematic
- **h.** Then Select the **INPUT WIRE(Vin )** and **OUTPUT WIRE(Vout)** from your test Schematic using mouse
- i. Execute Simulation -- Net list and Run

## Experiment 1(a): Inverter Schematic Cell View

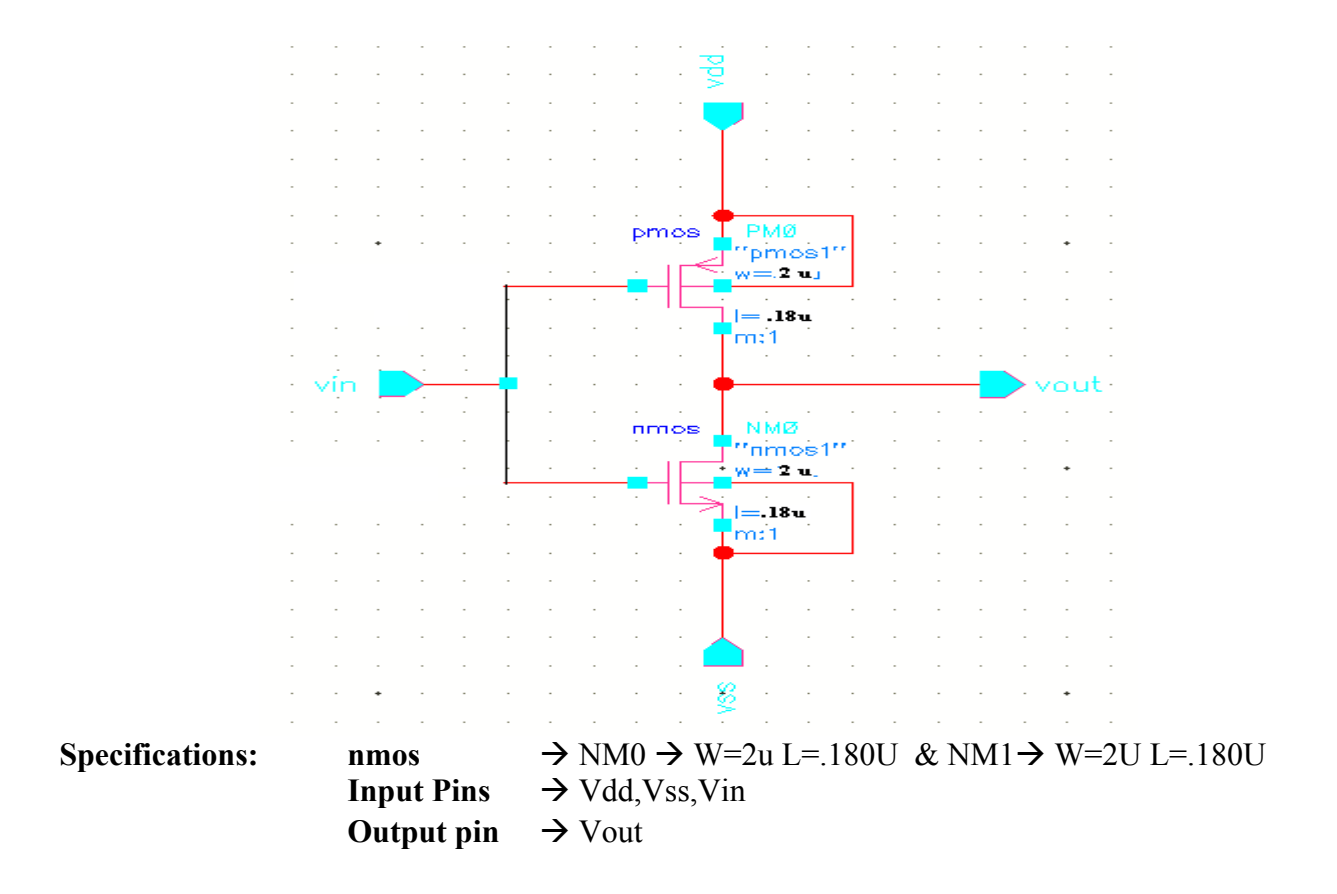

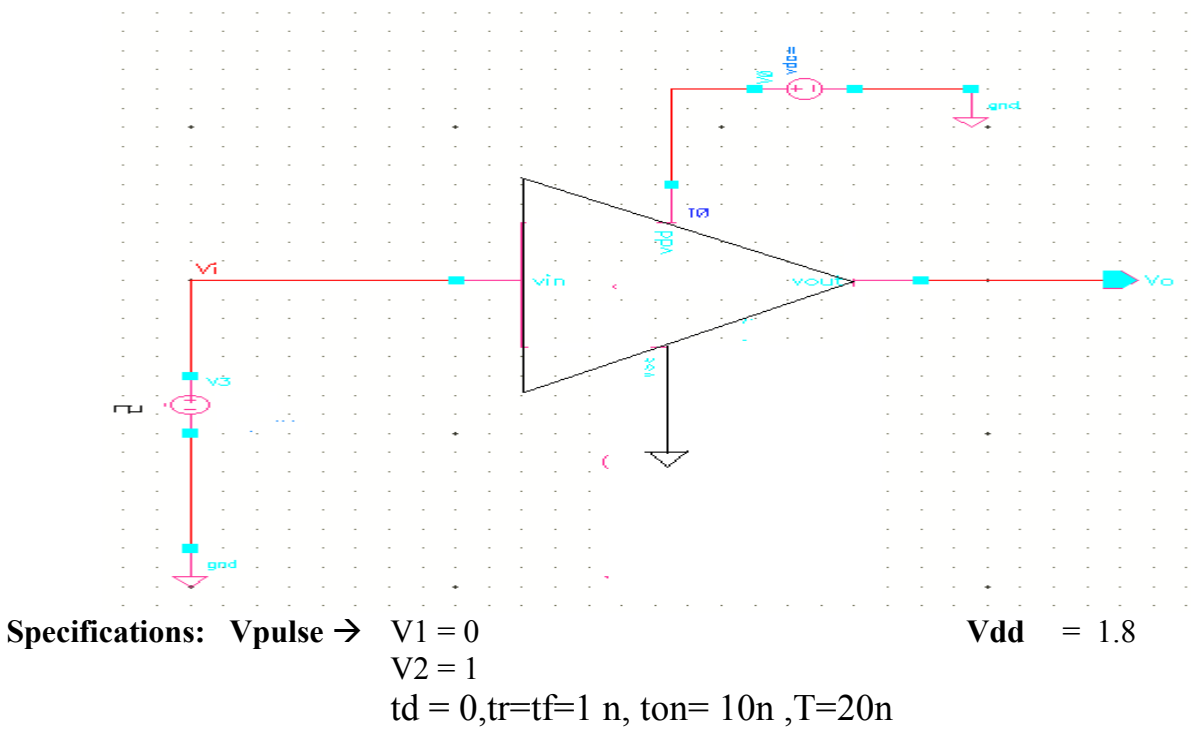

#### **Simulation Settings**

#### Setup for transient analysis:

1. Stop time =

#### Setup for D.C analysis

- 1. Component to be selected in schematic is \_\_\_\_\_\_ for d.c analysis
- 2. Start = -5 Stop = 5 resp.

## Setup for A.C analysis

- 1. Turn on Frequency button
- 2. In sweep range section Start \_\_\_\_\_ stop \_\_\_\_\_
- 3. Select point per decade = \_\_\_\_\_

Check enables and apply

### **Expected Waveform:**

## **Transient analysis**

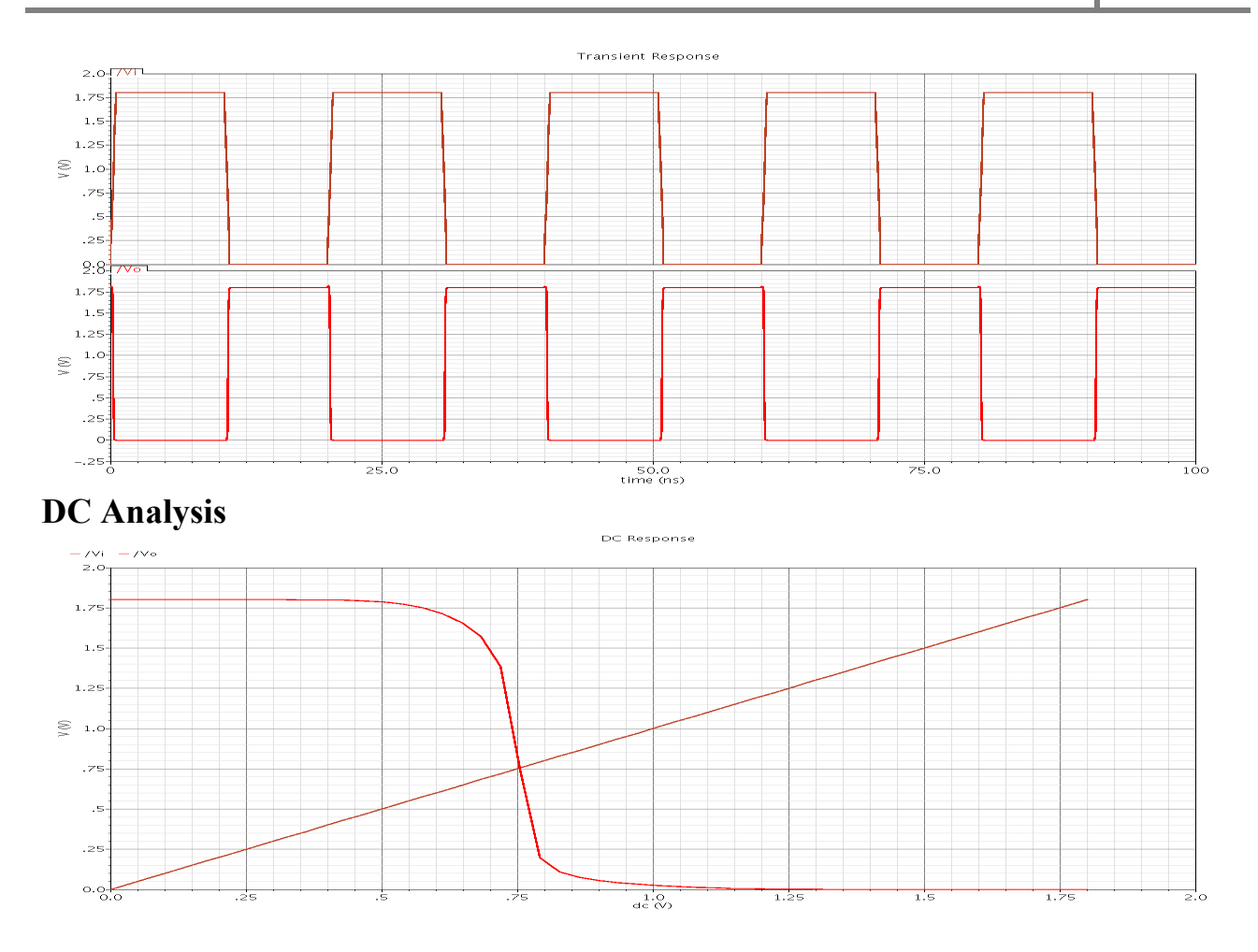

Experiment 2(a): Common source Amplifier schematic Cell view

The common-source (CS) amplifier may be viewed as a transconductance amplifier or as a voltage amplifier. As a transconductance amplifier, the input voltage is seen as modulating the current going to the load. As a voltage amplifier, input voltage modulates the amount of current flowing through the FET, changing the voltage across the output resistance according to Ohm's law. The easiest way to tell if a FET is common source is to examine where the signal enters, and leaves. The remaining terminal is what is known as "common". In this example, the signal enters the gate, and exits the drain. The only terminal remaining is the source. This is a common-source FET circuit.

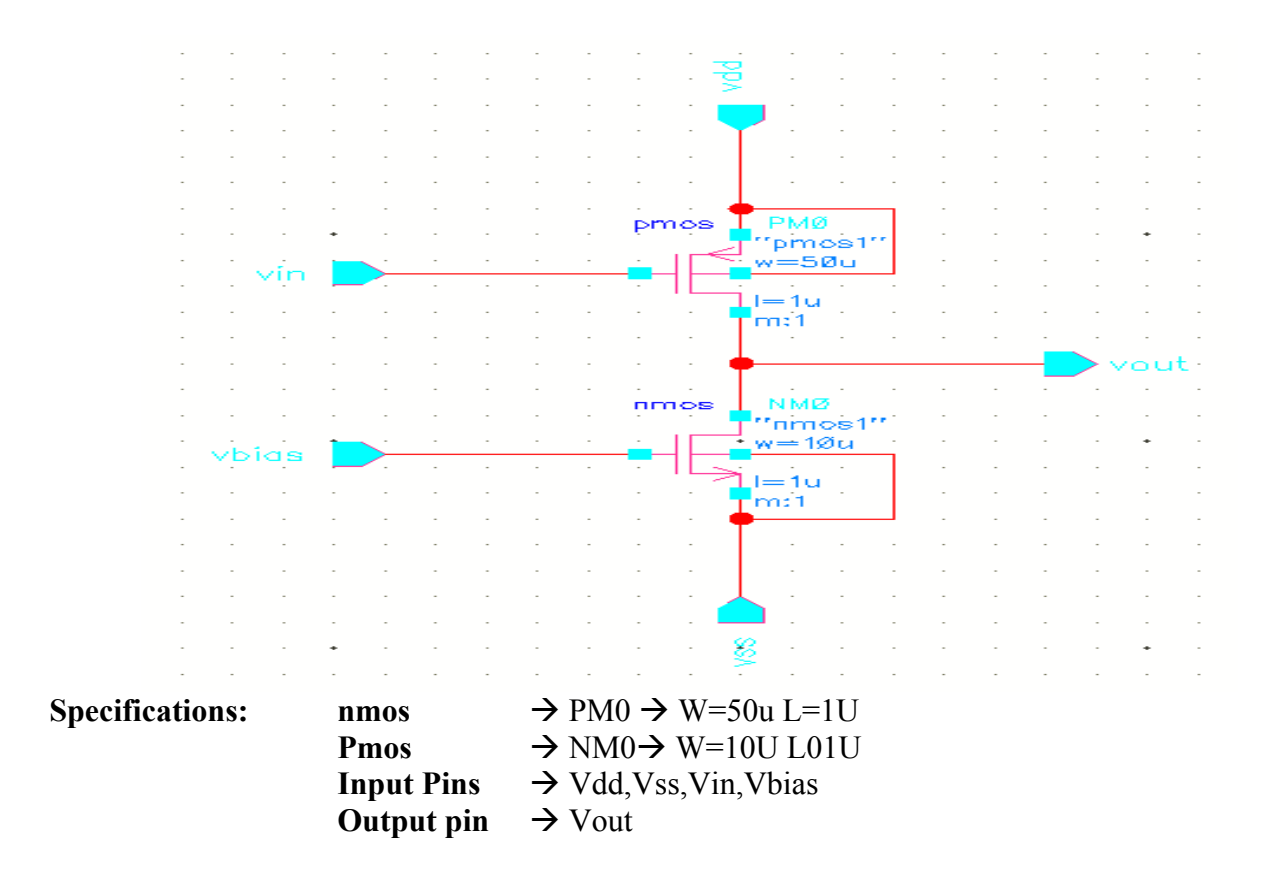

## **Common source Amplifier schematic test Cellview**

| Specifications: | Vsin → | a.c magnitude  | = 1 | $\mathbf{Vdd} = 2.5$ |
|-----------------|--------|----------------|-----|----------------------|
|                 |        | d.c voltage    | = 0 | <b>Vss</b> $= -2.5$  |
|                 |        | offset voltage | = 0 | Vbias = $2.5$        |
|                 |        | amplitude      | =5m |                      |
|                 |        | frequency      | =1K |                      |

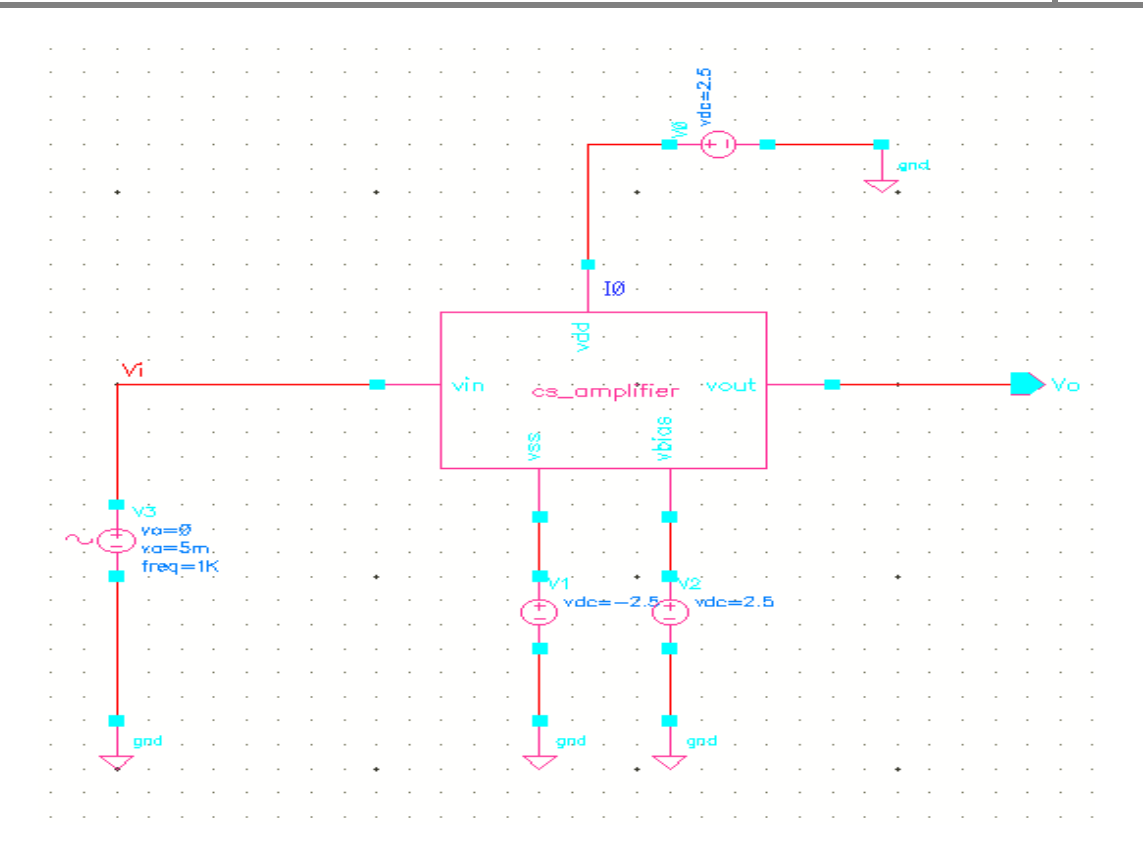

#### **Simulation Settings**

### Setup for transient analysis:

2. Stop time = 5m

#### Setup for D.C analysis

- 3. Component to be selected in schematic is Vsin for d.c analysis
- 4. Start = -5 Stop = 5 resp.

#### Setup for A.C analysis

- 4. Turn on Frequency button
- 5. In sweep range section Start 7 stop 150 to 100M
- 6. Select point per decade = 20

Check enables and apply

# **Expected Waveform:**

# Transient analysis

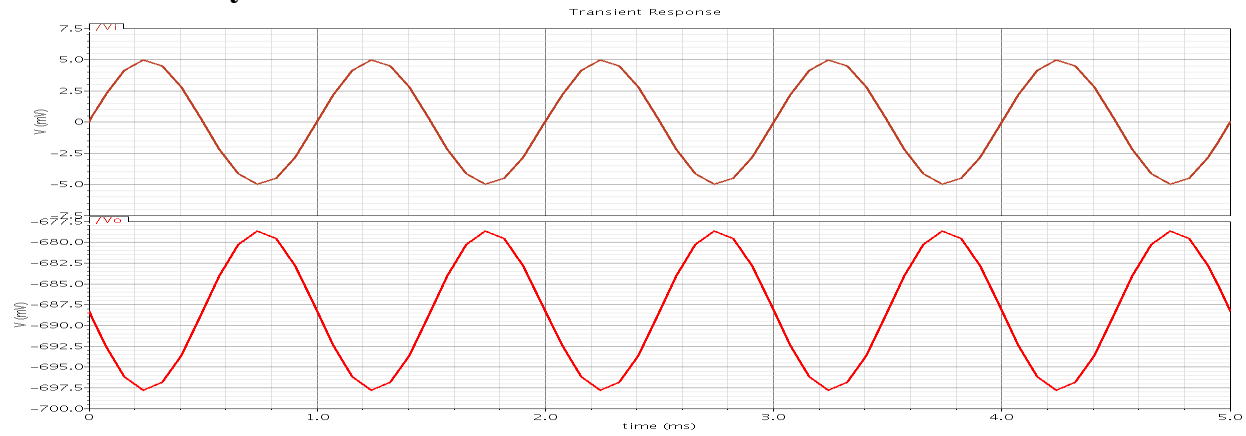

# **DC** Analysis

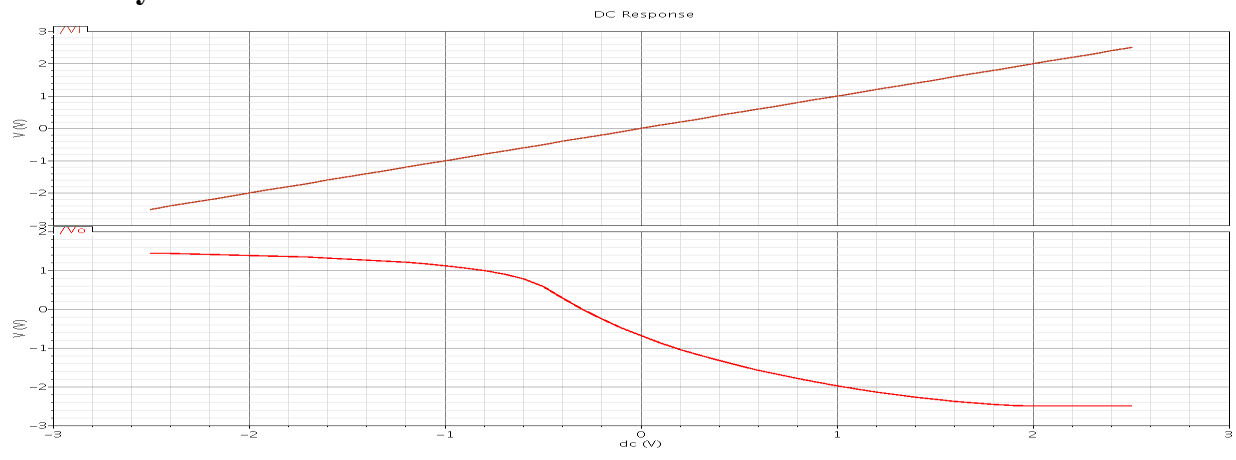

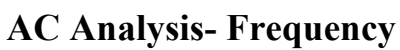

# CMOS VLSI Circuits Lab Manual 2021

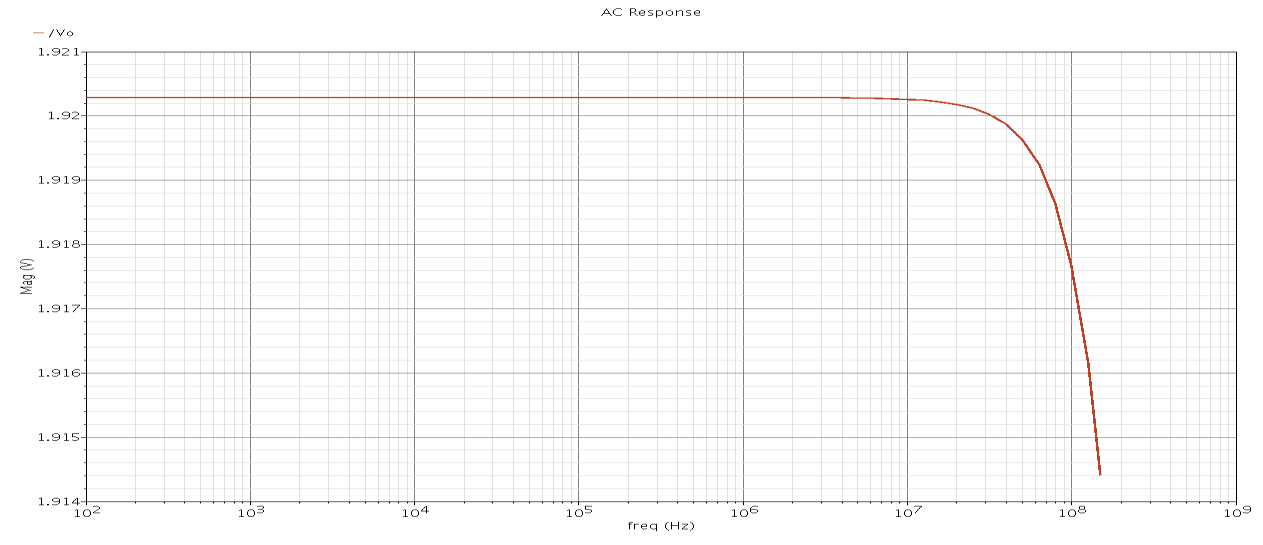

Experiment 3(a): Common drain amplifier schematic Cell view

A common-drain amplifier, also known as a source follower, is one of three basic single-stage field effect transistor (FET) amplifier topologies, typically used as a voltage buffer. In this circuit the gate terminal of the transistor serves as the input, the source is the output, and the drain is common to both (input and output), hence its name. The analogous bipolar junction transistor circuit is the common-collector amplifier. In addition, this circuit is used to transform impedances. For example, the Thévenin resistance of a combination of a voltage follower driven by a voltage source with high Thévenin resistance is reduced to only the output resistance of the voltage follower, a small resistance. That resistance reduction makes the combination a more ideal voltage source. Conversely, a voltage follower inserted between a small load resistance and a driving stage presents an infinite load to the driving stage, an advantage in coupling a voltage signal to a small load.

CMOS VLSI Circuits Lab Manual 2021

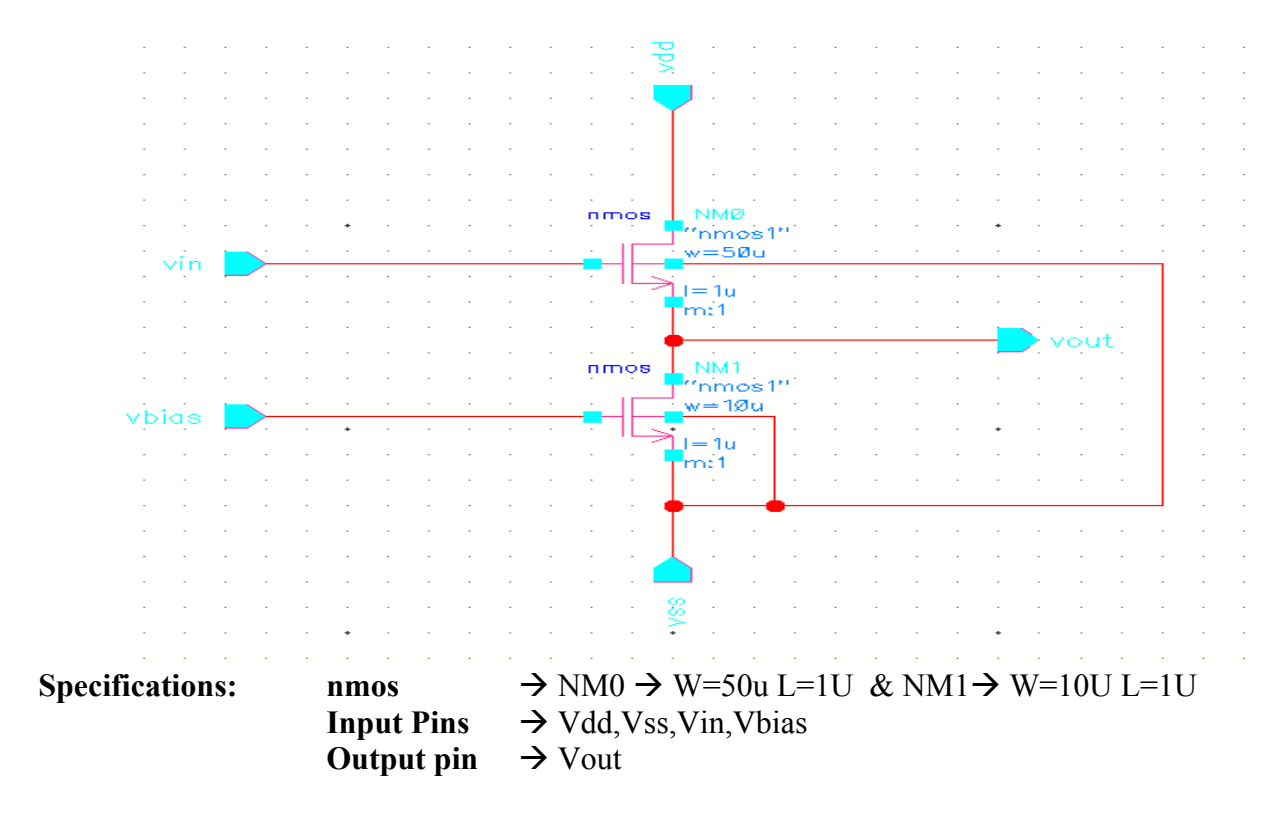

# Common drain amplifier test cellview

| Specifications: | Vsin → | a.c magnitude  | = 1 | Vdd = 2.5           |
|-----------------|--------|----------------|-----|---------------------|
|                 |        | d.c voltage    | = 0 | <b>Vss</b> $= -2.5$ |
|                 |        | offset voltage | = 0 | Vbias = $2.5$       |
|                 |        | amplitude      | =5m |                     |
|                 |        | frequency      | =1K |                     |
|                 |        |                |     |                     |

# CMOS VLSI Circuits Lab Manual 2021

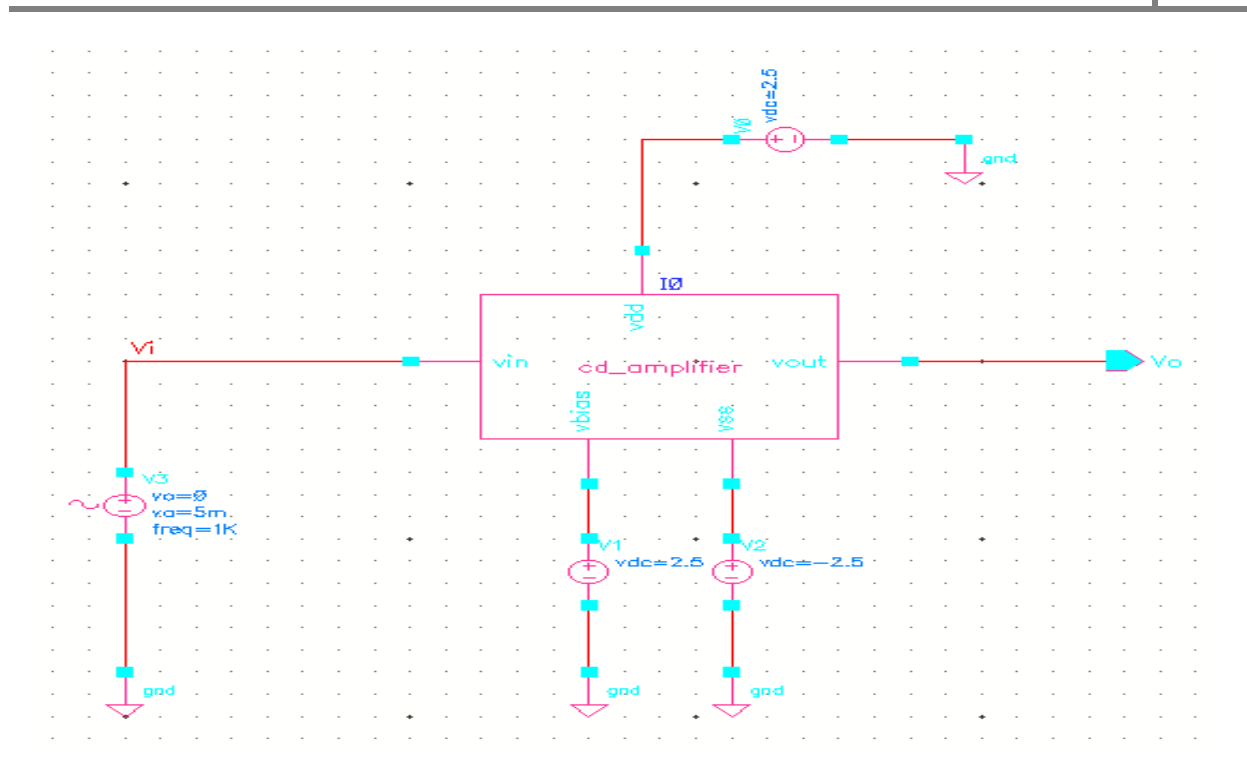

#### **Simulation Settings**

#### Setup for transient analysis:

1. Stop time = 5m

#### Setup for D.C analysis

- 1. Component to be selected in schematic is Vsin for d.c analysis
- 2. Start = -5 Stop = 5 resp.

### Setup for A.C analysis

- 1. Turn on Frequency button
- 2. In sweep range section Start 7 stop 150 to 100M
- 3. Select point per decade = 20

Check enables and apply

# **Expected Waveform:**

# **Transient analysis**

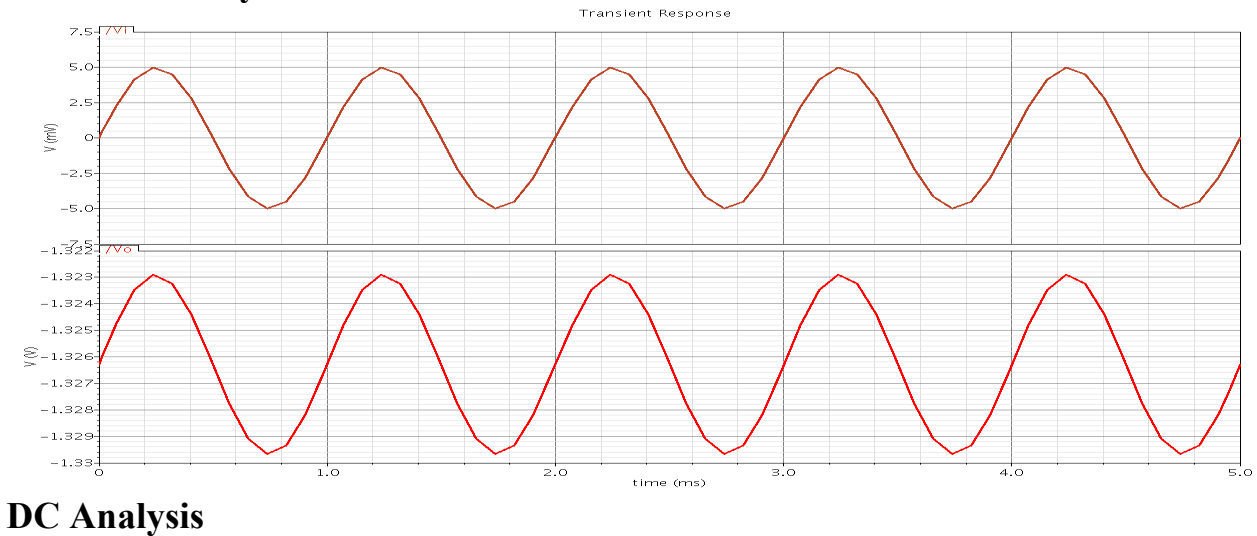

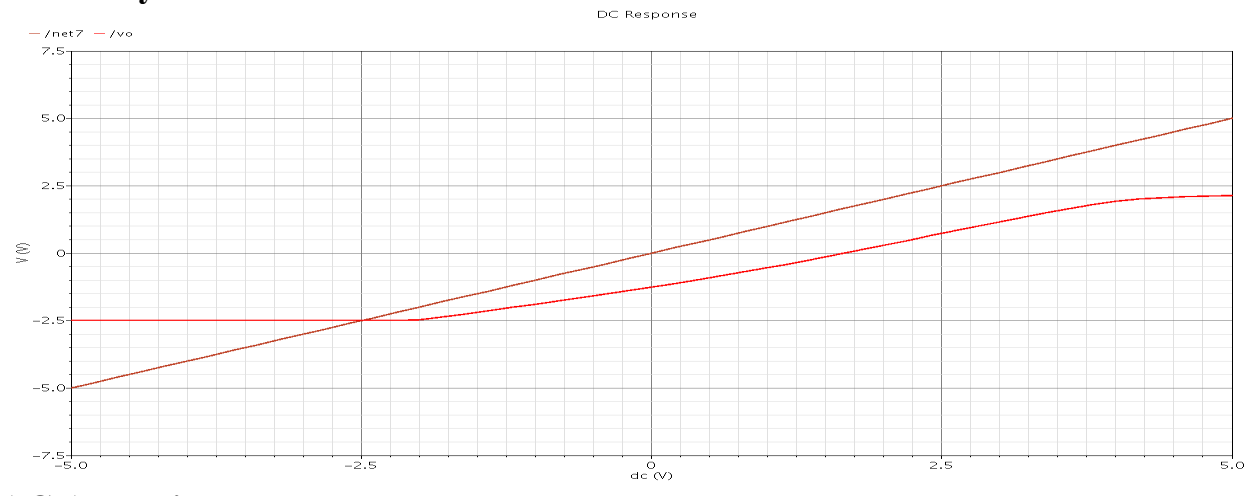

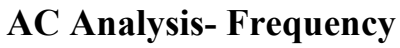

CMOS VLSI Circuits Lab Manual 2021

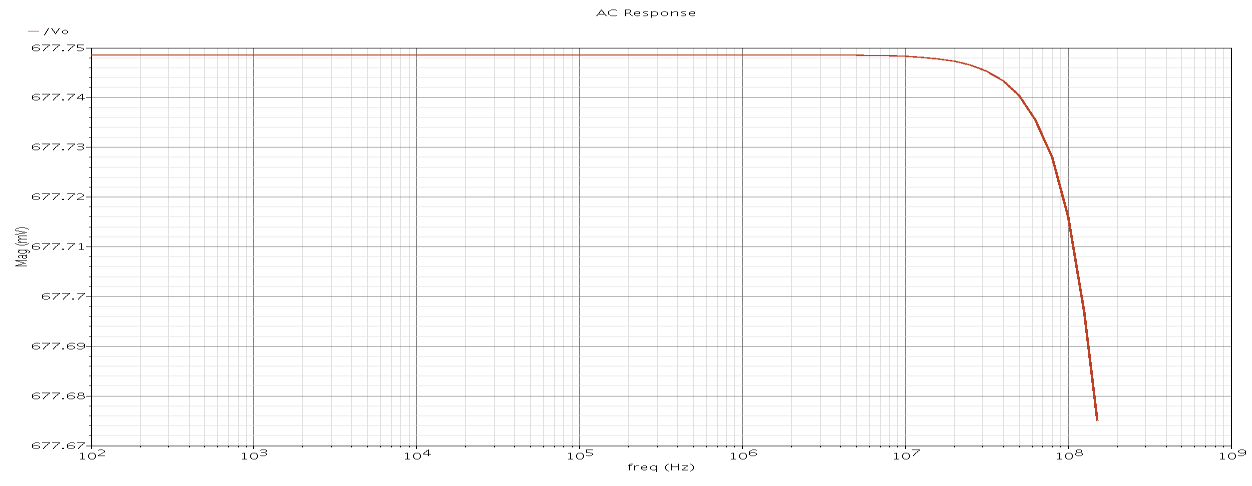

Experiment 4(a): Differential Amplifier schematic Cell view

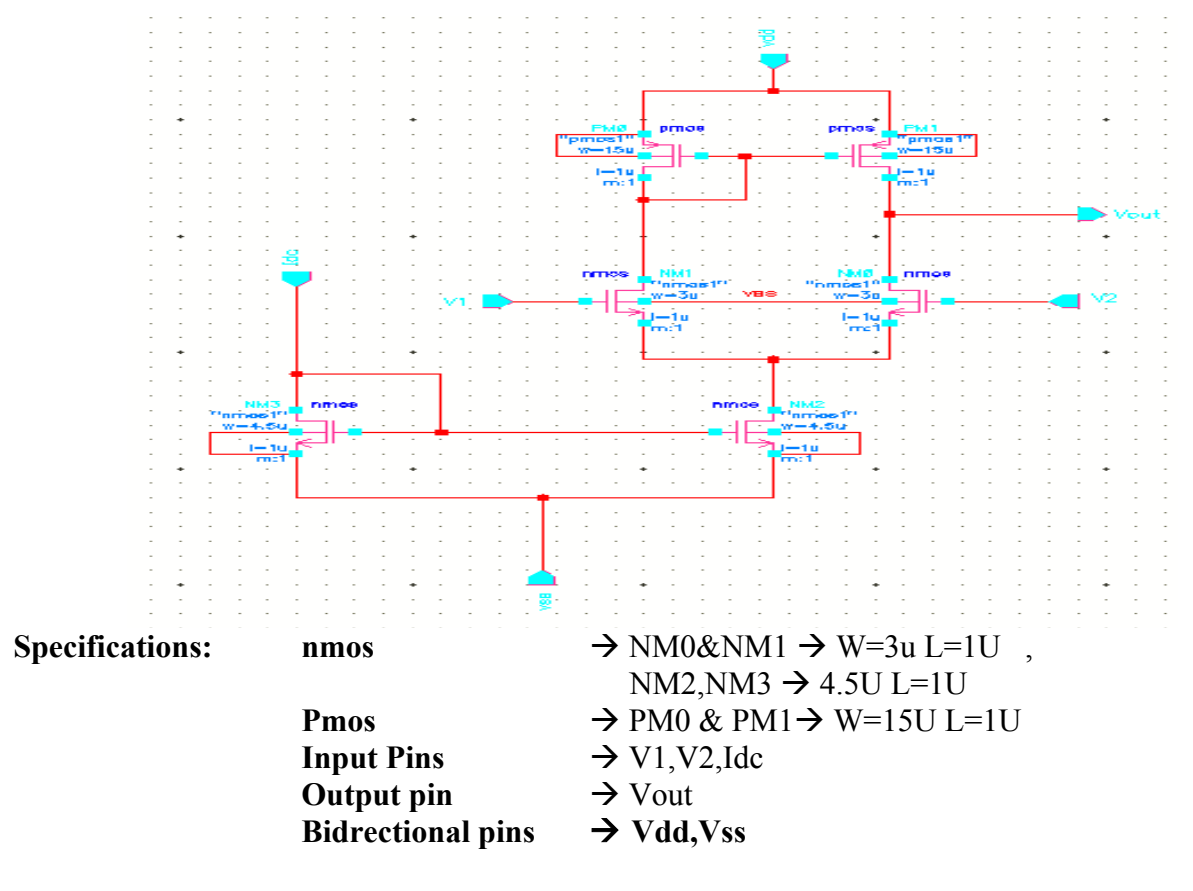

**Differential Amplifier schematic test Cellview** 

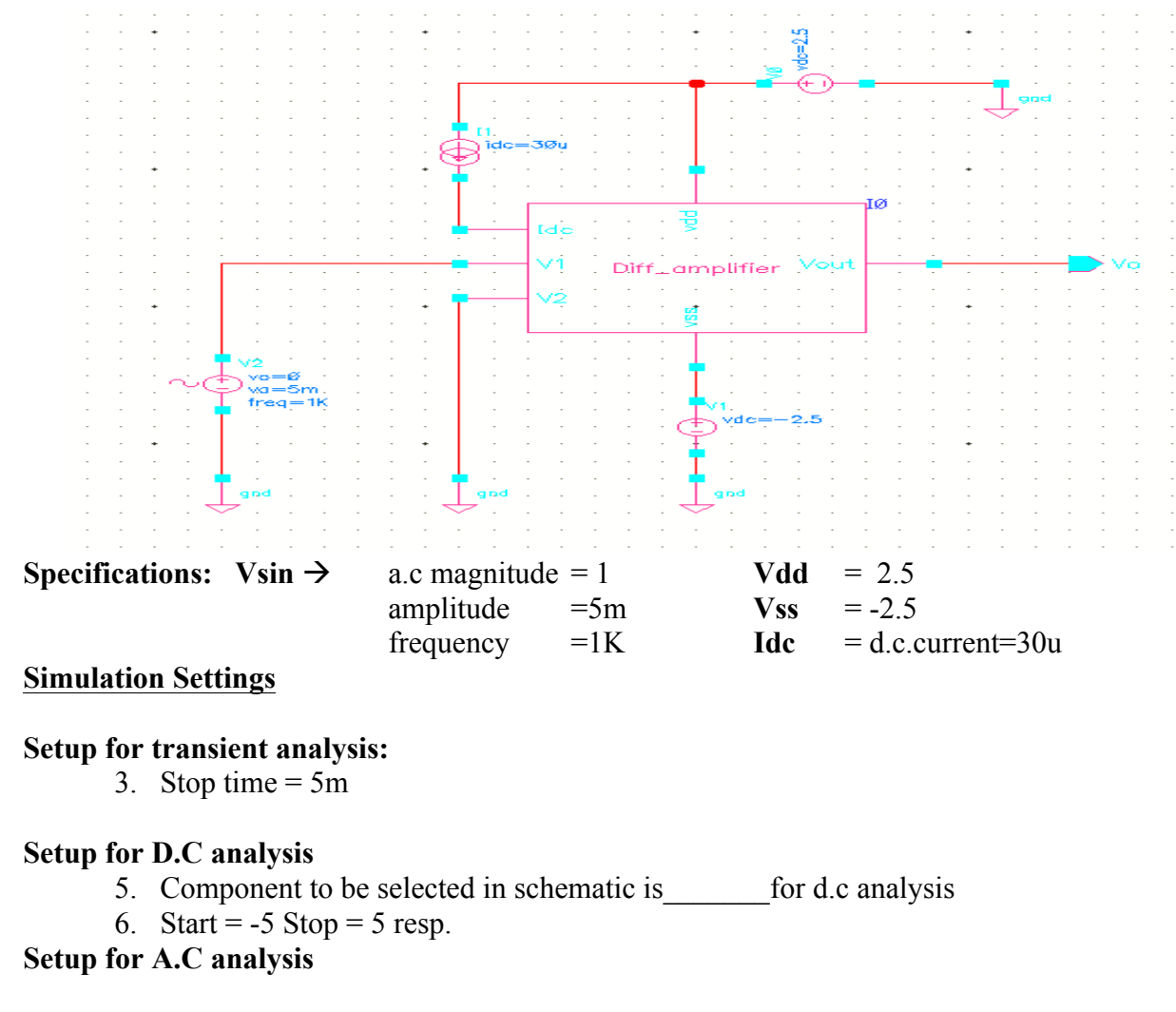

- 7. Turn on Frequency button
- 8. In sweep range section Start \_\_\_\_\_ stop \_\_\_\_\_
- 9. Select point per decade = \_\_\_\_\_

Check enables and apply

### **Expected Waveform:**

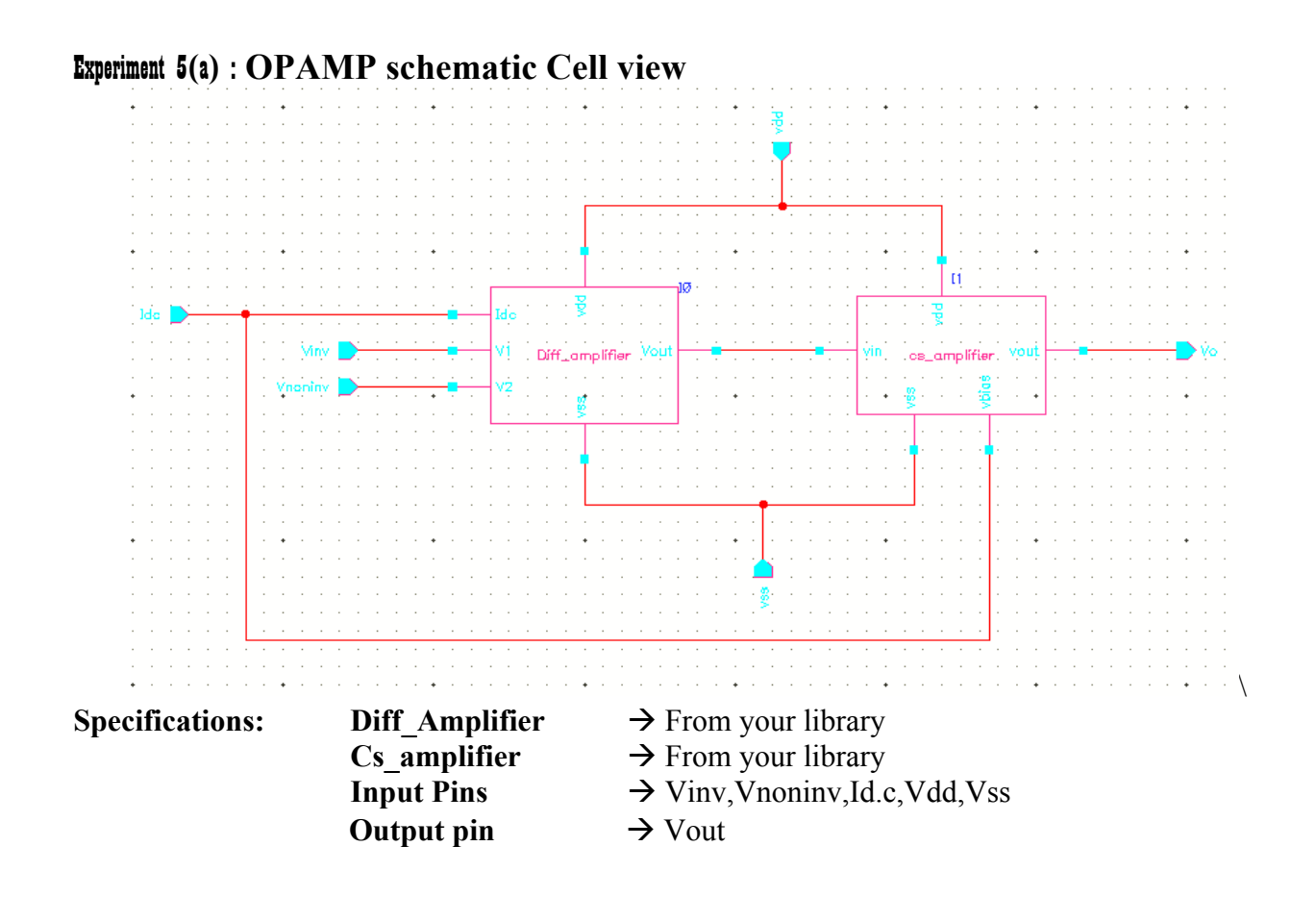

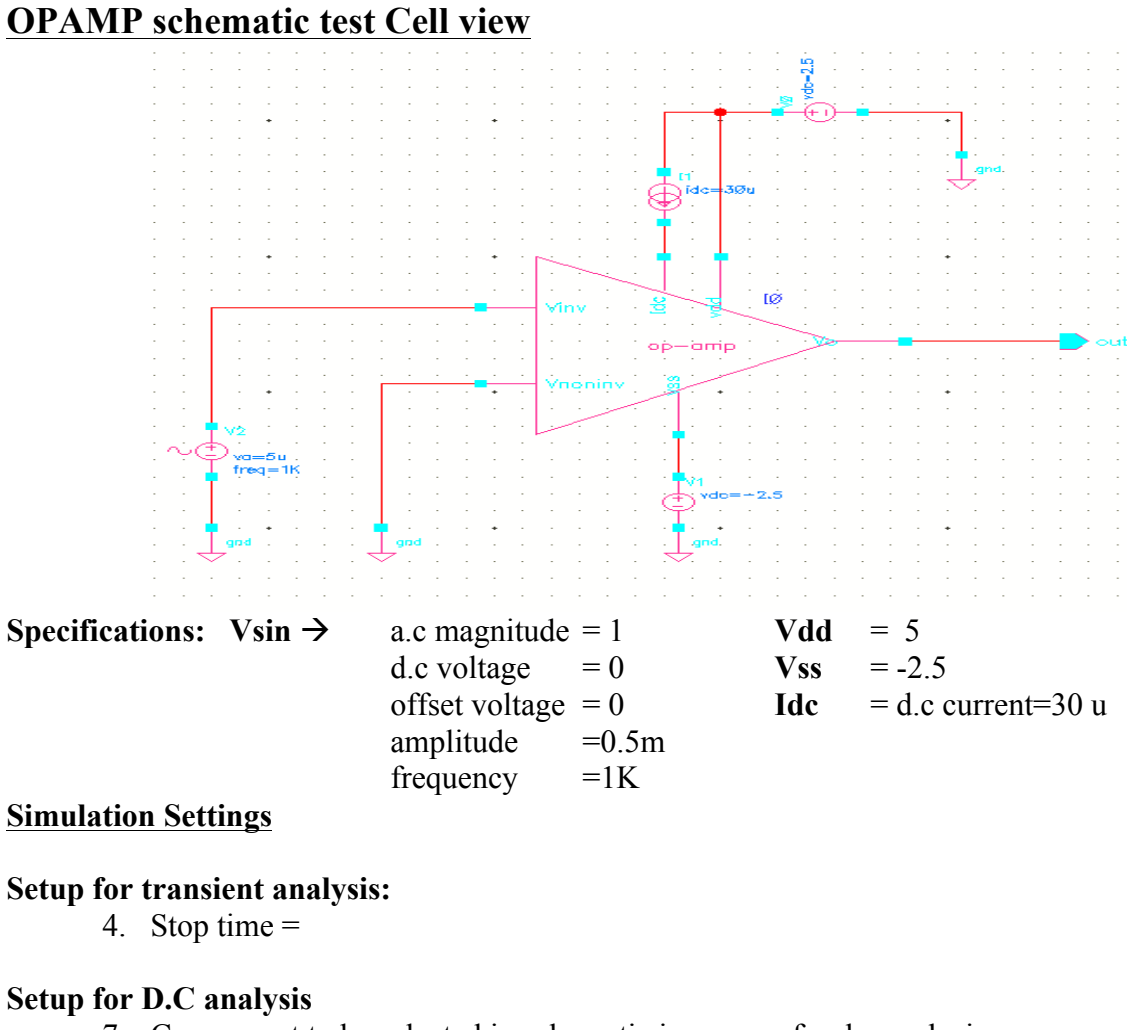

- 7. Component to be selected in schematic is \_\_\_\_\_\_ for d.c analysis
- 8. Start = -5 Stop = 5 resp.

#### Setup for A.C analysis

- 10. Turn on Frequency button
- 11. In sweep range section Start \_\_\_\_\_ stop \_\_\_\_\_
- 12. Select point per decade = \_\_\_\_\_

Check enables and apply

### **Expected Waveform:**